## 1.2 How to use the Backup/Restore function

- The backup restore function allows the user to save all data in the Viewer and restore the same in case of a breakdown. This can also be used to transfer updates from an online installation of Viewer to an offline installation.
- 2. To back up the current data on Viewer please go to the Settings panel.
- 3. Toggle the Backup button and browse to the location to want to save the back up to.

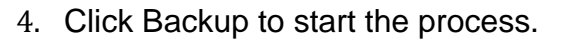

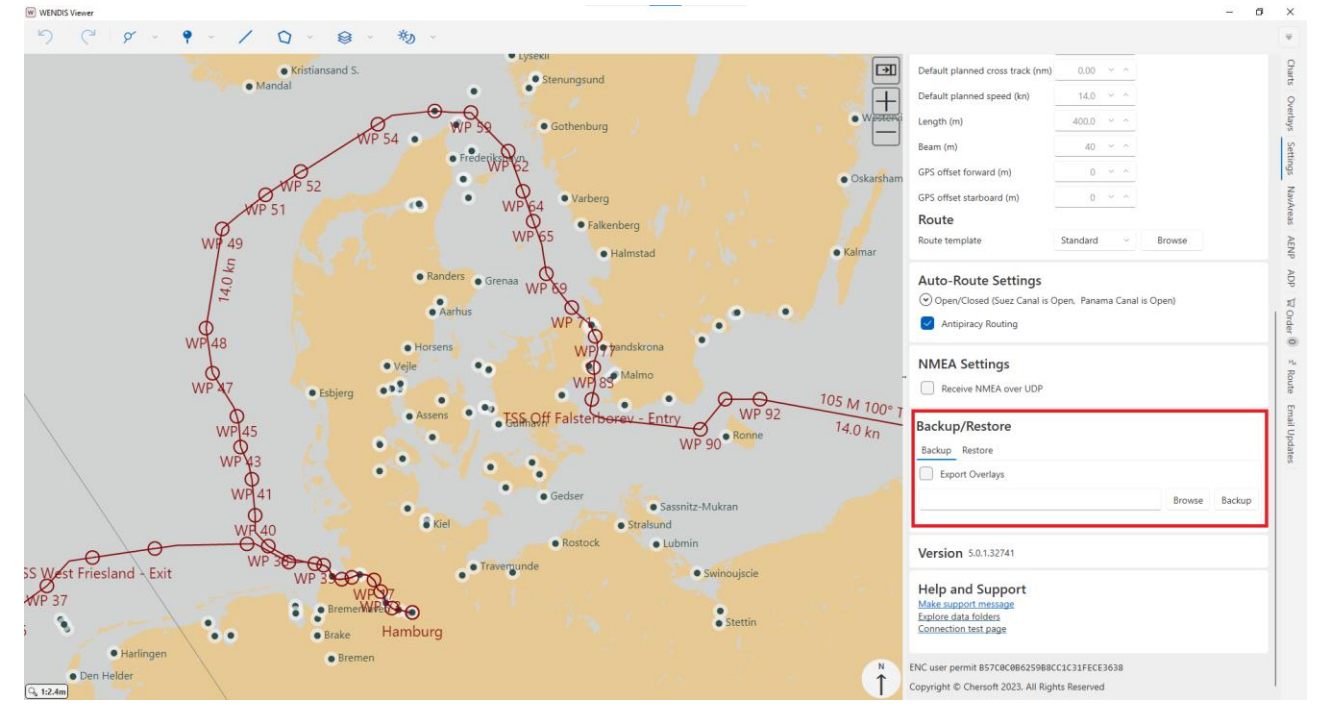

- 5. Tick the "Export Overlays" if you want to backup routes, areas and other overlays you have created.
- 6. Restoring is nearly the exact same. You simply click the Restore toggle instead and browse to the Backup file.
- 7. If you want to import routes, areas and other overlays please tick the "Import Overlays" box.